## Das Spiel am Tisch:

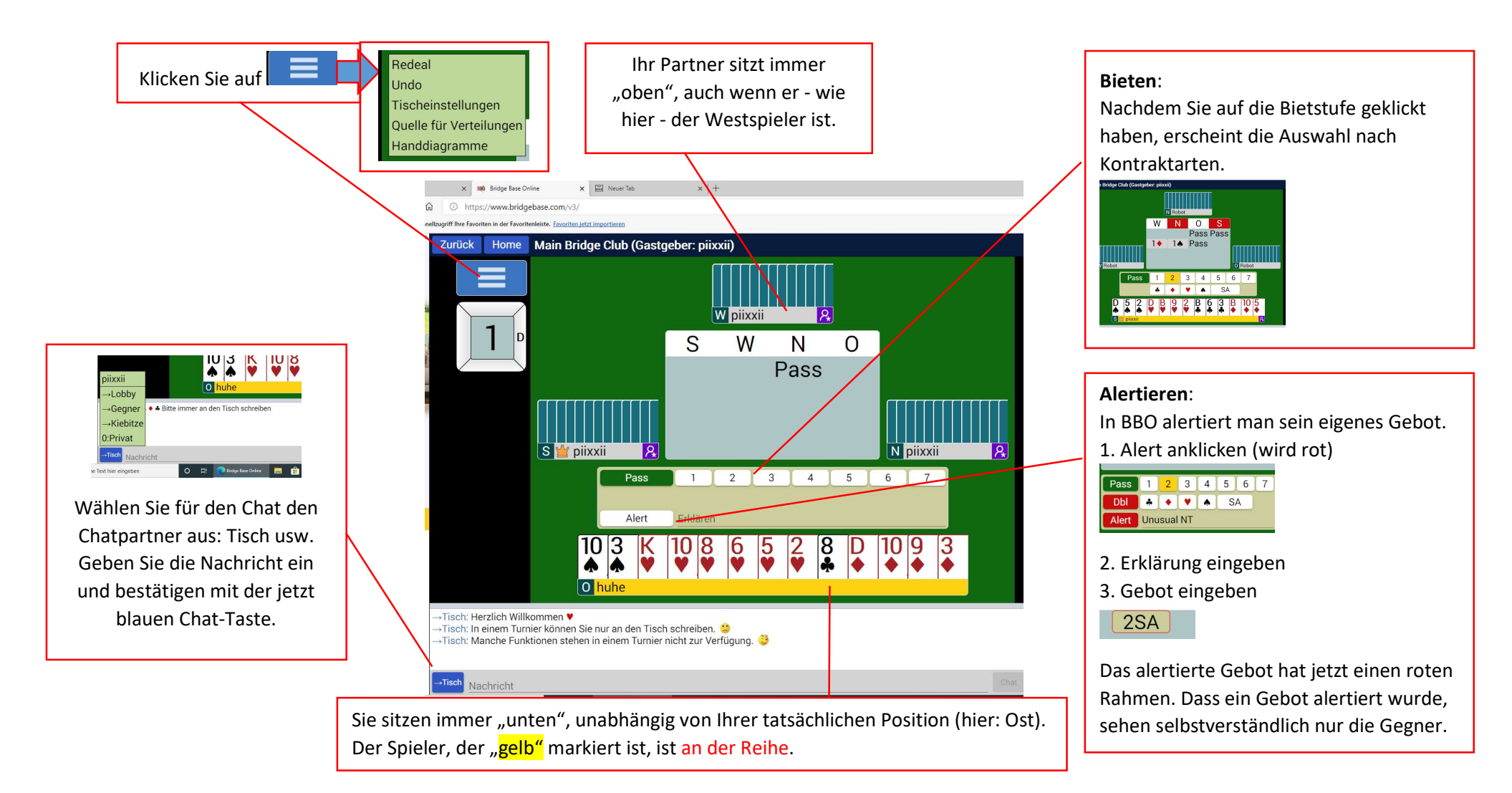

Einige Funktionen werden beim Spielen oder bei Turnieren automatisch von BBO deaktiviert, z.B. Chat mit dem Partner. Die Komunikation muss über → Tisch gehen, der für alle 4 Spieler sichtbar ist. Nicht an Lobby schreiben.

## Der Tisch während des Turniers:

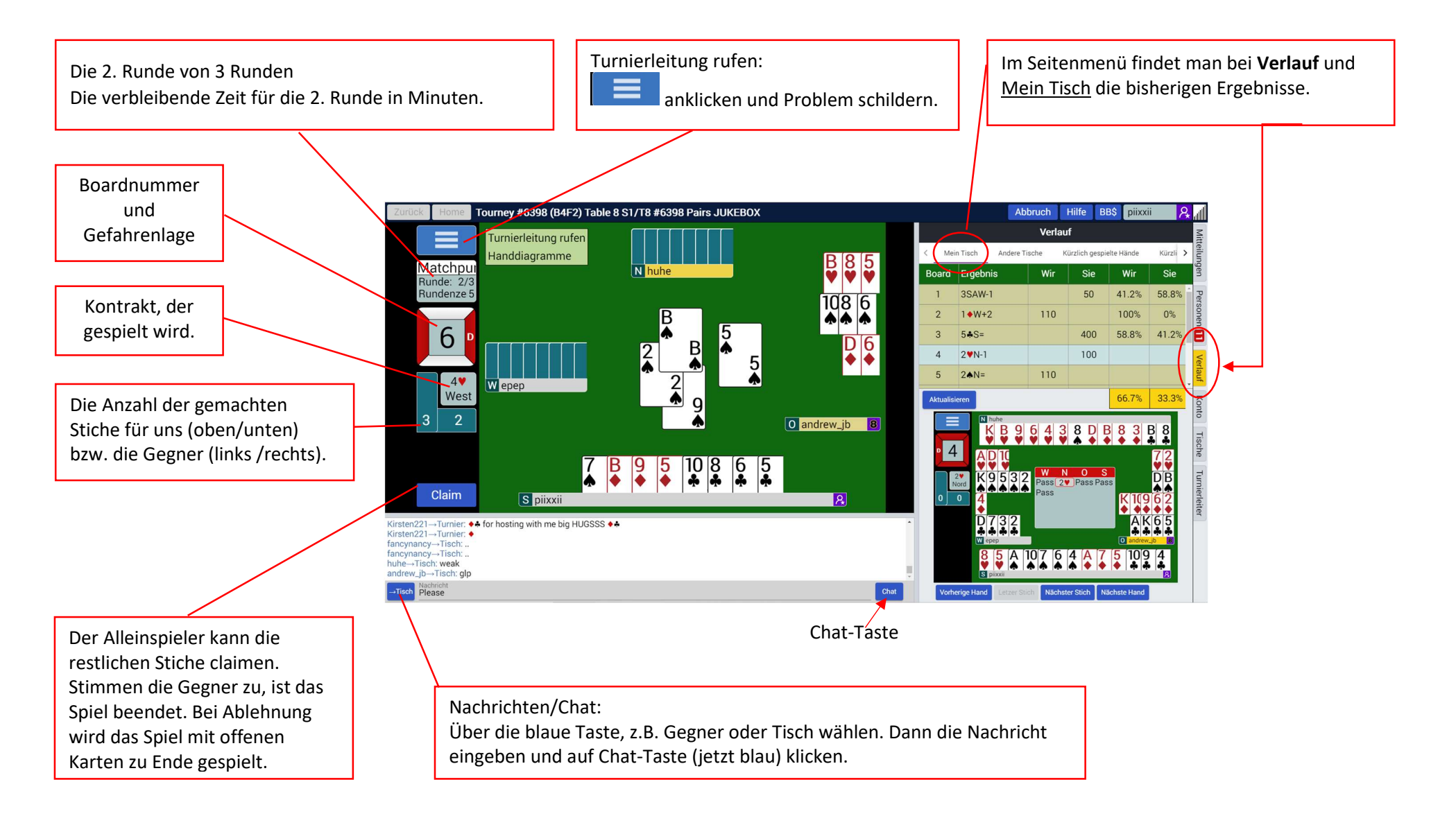